### Introduction

Ce document résume les étapes principales qu'un installateur (niveau 2) doit effectuer dans le portail de licence Mx afin de recevoir les licences (droits) du distributeur, les gérer dans le portail et les attribuer à ses clients finaux. Les étapes principales sont les suivantes :

- 1) Connexion au portail de licence Mx (section 1.1)
- 2) Si nécessaire, ajout d'utilisateurs supplémentaires à votre entreprise. Voir la section 1.2
- 3) Création de comptes de client final et de contacts (section 1.3)
- 4) Répartition (et attribution) des droits (avec les identifiants d'activation de licence) fournis par votre distributeur entre vos clients finaux (section 1.4)

Le processus d'activation de licence est décrit dans le document « Activation de licence ».

### **Explications générales**

#### Processus de connexion

- MOBOTIX crée tous les distributeurs dans le portail, dont un utilisateur chacun avec rôle d'administrateur.
- Le distributeur crée tous les installateurs/partenaires devant avoir accès au portail, dont un utilisateur chacun avec rôle d'administrateur.

--> Les e-mails avec mot de passe et lien d'accès au portail sont envoyés automatiquement à tous les utilisateurs créés.

- Il est nécessaire de modifier les mots de passe immédiatement.
- L'installateur crée tous les clients finaux dans le portail sans leur donner accès à celui-ci.
- Les administrateurs peuvent donner accès au portail à un plus grand nombre d'utilisateurs de leur entreprise.

#### Processus de commande

- Le client final commande la licence de produit auprès de l'installateur.
- L'installateur commande la licence de produit auprès du distributeur.
- Le distributeur commande le produit auprès de MOBOTIX.
- MOBOTIX crée une ligne de droit dans le portail, la transmet au distributeur et envoie un e-mail contenant l'identifiant d'activation, etc.
- Le distributeur attribue la ligne de droit à l'installateur et envoie un e-mail contenant l'identifiant d'activation, etc.
- L'installateur attribue la ligne de droit au client final, envoie un e-mail et procède à l'activation via le portail ou MxMC.

#### 1. Vente entre l'installateur et le client final

#### 1.1. Connexion

- Le niveau 2 a reçu un e-mail de son distributeur contenant l'identifiant d'utilisateur (votre adresse e-mail) et un mot de passe.
- Modifiez votre mot de passe !
- Lien pour se connecter : <u>https://mobotix-fno.flexnetoperations.com/flexnet/operationsportal/logon.do?</u>
   <u>logoff=true</u>
- Sélectionnez une langue (allemand ou anglais).
- Connectez-vous au portail utilisateur MOBOTIX.

| МОВ              | οτιχ       |  |
|------------------|------------|--|
| Login            |            |  |
| max.mustermann@m | obotix.com |  |
| •••••            |            |  |
| Forgot password? | Log in     |  |
|                  |            |  |
|                  |            |  |
|                  |            |  |

- 1.2. Créez des utilisateurs supplémentaires pour votre entreprise (facultatif).
  - Cliquez sur « Accounts & Users » « List accounts ».

| MOBOTI                                                 | X                                       |                        |               |               | Tier One 🔻 |
|--------------------------------------------------------|-----------------------------------------|------------------------|---------------|---------------|------------|
| Home<br>Activation & Entitlements<br>List Entitlements | License & Delive                        | ery Portal             |               |               |            |
| Bulk Entitlements                                      | 0                                       |                        | See all       | ((T))         |            |
| Devices                                                | Recent Entitlements                     |                        |               | Announcements |            |
| Devices<br>Create Device                               | Activation ID                           | Product                | Last modified | None Today    |            |
| Uplead Capability Request                              | 1c41-ceb5-d220-49c2-93b9-6ca3-00c2-70a4 | MxMC POS Cash Register | Oct 24, 2017  |               |            |
| Opidad Capability Request                              | 3d3e-2fd2-a1e0-4249-8852-1d19-414a-1ea8 | MxMC_POS_Demo          | Oct 23, 2017  |               |            |
| Accounts & Users                                       | 3ccf-911f-1573-4429-9fc0-695d-3914-65e6 | MxMC_POS_Demo          | Oct 23, 2017  |               |            |
| Accounts                                               | 333b-3db6-16d1-4e7e-abdf-84a7-cc18-225b | MxMC_Core              | Oct 19, 2017  |               |            |
| List related accounts                                  | 2117-a849-5218-41db-b141-e5a6-09c5-17ea | MxMC_Core_Demo         | Oct 19, 2017  |               |            |
| Search accounts                                        |                                         |                        |               |               |            |
| Users                                                  |                                         |                        |               |               |            |
| List users                                             |                                         |                        |               |               |            |
| List related users                                     |                                         |                        |               |               |            |
| Search users                                           |                                         |                        |               |               |            |

• Cliquez sur votre identifiant de compte.

| ΜΟΒΟΤΙ                                                                                                    | X                                                           |                           |                           |                           |                              |                      |       | Tier Two 🔻 😮        |
|----------------------------------------------------------------------------------------------------|-------------------------------------------------------------|---------------------------|---------------------------|---------------------------|------------------------------|----------------------|-------|---------------------|
| Home<br>Activation & Entitlements<br>List Entitlements<br>Bulk Entitlements                                                  | Accounts<br>Accounts are listed below. Sort by clicking the | e column heading. Click s | specific items to view de | stails or edit the        | m.                           |                      |       |                     |
| Devices<br>Devices<br>Create Device<br>Upload Capability Request                                                             | Actions  Page 1 of 1                                        |                           |                           | (                         | Account ID                   | Contains             | \$    | Q 🐼 Advanced Search |
| Accounts & Lisers                                                                                                    | Account ID                                                  | Account name              | Created by                | Created on                | Description                  | City                 | State | Country             |
| Accounts deviations<br>List accounts<br>Search accounts<br>Users<br>List related users<br>List related users<br>Search users | B Tier2                                                     | Tier2                     | tier1@mobotix.com         | 2017-10-17<br>06:10:35.81 | System Inte<br>Distributor 1 | agrator of<br>Ther1" |       | Germany             |

Cliquez sur « Actions » - « Create a User ».

| MOBOTI                                     | X                                |                                          |                   |                | Tier Two 🔻 🧉           |
|--------------------------------------------|----------------------------------|------------------------------------------|-------------------|----------------|------------------------|
| Home<br>Activation & Entitlements          | Edit Accou                       | int                                      |                   |                |                        |
| List Entitlements<br>Bulk Entitlements     | Edit or view the account details | s below. Click Save to update info.      |                   |                |                        |
| Devices<br>Devices                         | Account Info                     |                                          | Contact Info      |                |                        |
| Create Device<br>Upload Capability Request | Account type                     | CHANNEL_PARTNER                          | Address1          | Teststr.       |                        |
| Accounts & Users                           | Account ID*                      | Tier2                                    | Address2          |                |                        |
| Accounts                                   | Account Name *                   | Tier2                                    | City              | Langmeil       |                        |
| List related accounts                      | Description                      | System Integrator of Distributor "Tier1" | State/Province    |                |                        |
| Search accounts<br>Users                   |                                  |                                          | Zip/Postal Code   | 67722          |                        |
| List users<br>List related users           |                                  |                                          | 6 Country         | Germany        | )                      |
| Search users                               | Visible to other partners?       | Yes o No                                 | Region            |                |                        |
|                                            |                                  |                                          |                   |                |                        |
|                                            | Account Users                    |                                          |                   |                |                        |
|                                            | Actions                          |                                          |                   |                |                        |
|                                            | Create a user                    |                                          | User name         | Contains     + | Q 😣 Advanced Search    |
|                                            | Link existing users              | User name                                | Email address     | Type           | Role                   |
|                                            | Remove users                     | tier2@mobotix.com                        | tier2@mobotix.com | User           | Portal Admin User Role |
|                                            |                                  |                                          |                   |                | Portal User Role       |
|                                            |                                  |                                          |                   |                |                        |
|                                            | Save                             | Next Cancel                              |                   |                |                        |

- Can this user log in to FlexNet Operations? : Ce compte est-il uniquement créé en tant qu'information de contact ? Ou l'utilisateur se connectera-t-il aux opérations FlexNet ? --> « YES ».
- Shared Login : si ce compte utilisateur est un identifiant partagé, l'historique de connexion n'est pas enregistré dans la base de données. Cela est utile si le même compte utilisateur est utilisé pour se connecter simultanément aux opérations FlexNet depuis différentes instances, par exemple des services Web --> Généralement « NO ».
- Statut : « Active »
- Opt in to receive email : si activé, l'éditeur peut envoyer des messages à but commercial à l'utilisateur --> Pas toujours, normalement « NO ».
- Expiring Entitlements Email : cochez la case si l'utilisateur doit être averti en cas d'expiration des droits.
- Saisissez toutes les coordonnées connues conformément à l'exemple ci-dessous.
- Cochez la case située en face de « Portal Admin User Role » ou « Portal User Role » pour donner les droits correspondants à l'utilisateur.
  - Portal Admin User Role : autorisation d'ajouter d'autres utilisateurs et de diviser les droits (rôle de visualisation et d'édition).
  - Portal User Role : interdiction d'ajouter d'autres utilisateurs et de diviser les droits (rôle de visualisation).
- Cliquez sur « Save ».

| teta User<br>details below. Click Save<br>fo<br>user log in to<br>Operations? • • Yes<br>Status: • Activ<br>First Name* • Tar<br>Last Name* • Tar<br>Tar • Two<br>Time Zone • (GMT 1<br>email Address* • ter2@m<br>receive email • Yes | No No No No No No No No No No No No No N           | Cor<br>;                                                                        | Street<br>City<br>State/Province<br>Zip/Postal Code<br>Country                                                                                  | Kaiserstr. 56<br>Langmeil<br>67722<br>Germany                                               |                                                                                                    |                                                                                                    |                                                                                                    |                                                                                                    |
|----------------------------------------------------------------------------------------------------|----------------------------------------------------|---------------------------------------------------------------------------------|----------------------------------------------------------------------------------------------------|---------------------------------------------------------------------------------------------|----------------------------------------------------------------------------------------------------|----------------------------------------------------------------------------------------------------|----------------------------------------------------------------------------------------------------|----------------------------------------------------------------------------------------------------|
| fo<br>user log in to<br>Uperations? Yes<br>Shared Login: Yes<br>Status: Activ<br>First Name* Ter<br>Last Name* Two<br>Time Zone (GMT 1<br>ter2@m<br>receive email Yes                                                                  | No No No No No No No No No No No No No N           | Cor                                                                             | Street<br>City<br>State/Province<br>Zip/Postal Code<br>Country                                                                                  | Kalserstr. 56<br>Langmeil<br>67722<br>Germany                                               | A                                                                                                    |                                                                                                    |                                                                                                    |                                                                                                    |
| fo<br>suser log in to<br>Operations?* • Yes<br>Shared Login: Yes<br>Status: • Activ<br>First Name* Ter<br>Last Name* Two<br>Time Zone (GMT 1<br>ter2@m<br>receive email Yes                                                            | No No No No No No No No No No No No No N           | Cor                                                                             | City<br>State/Province<br>Zip/Postal Code<br>Country                                                                                            | Kalserstr. 56<br>Langmeil<br>67722<br>Germany                                               |                                                                                                    |                                                                                                    |                                                                                                    |                                                                                                    |
| user log in to<br>Operations? Ves<br>Shared Login: Yes<br>Status: Activ<br>First Name* Ter<br>Last Name* Two<br>Time Zone (GMT 1<br>Email Address* tier2@m<br>receive email Yes                                                        | No<br>No<br>Inactive                               | •                                                                               | Street<br>City<br>State/Province<br>Zip/Postal Code<br>Country                                                                                  | Kalserstr. 56<br>Langmeil<br>67722<br>Germany                                               |                                                                                                    |                                                                                                    |                                                                                                    |                                                                                                    |
| Shared Login: Yes<br>Status: Activ<br>First Name* Tier<br>Last Name* Two<br>Time Zone (GMT 1<br>Email Address* ter2@m<br>receive email Yes                                                                                             | No No No No No No No No No No No No No             | 8                                                                               | City<br>State/Province<br>Zip/Postal Code<br>Country                                                                                            | Langmeil<br>67722<br>Germany                                                                |                                                                                                    |                                                                                                    |                                                                                                    |                                                                                                    |
| Status: Activ<br>First Name* Tier<br>Last Name* Two<br>Time Zone (GMT 1<br>Email Address* tier2@m<br>receive email Yes                                                                                                    | I.0) Western European Time                         | •                                                                               | City<br>State/Province<br>Zip/Postal Code<br>Country                                                                                            | Langmeil<br>67722<br>Germany                                                                |                                                                                                    |                                                                                                    |                                                                                                    |                                                                                                    |
| First Name* Tier<br>Last Name* Two<br>Time Zone (GMT 1<br>Email Address* tier2@m<br>receive email Yes                                                                                                    | 1.0) Western European Time<br>nobotix.com          | ÷                                                                               | State/Province<br>Zip/Postal Code<br>Country                                                                                                    | 67722<br>Germany                                                                            |                                                                                                    |                                                                                                    |                                                                                                    |                                                                                                    |
| Last Name* Two<br>Time Zone (GMT 1<br>Email Address* tier2@m<br>receive email Yes                                                                                                    | 1.0) Western European Time<br>nobotix.com          | ÷                                                                               | Zip/Postal Code<br>Country                                                                                                    | 67722<br>Germany                                                                            |                                                                                                    |                                                                                                    |                                                                                                    |                                                                                                    |
| Time Zone (GMT 1<br>Email Address* tier2@m<br>receive email Yes                                                                                                    | 1.0) Western European Time                         | ÷                                                                               | Country                                                                                                    | Germany                                                                                     |                                                                                                    |                                                                                                    |                                                                                                    |                                                                                                    |
| receive email Oress tier2@m                                                                                                    | nobotix.com                                        |                                                                                 |                                                                                                    |                                                                                             | •                                                                                                    |                                                                                                    |                                                                                                    |                                                                                                    |
| receive email Yes                                                                                                    | A NO                                               |                                                                                 |                                                                                                    |                                                                                             |                                                                                                    |                                                                                                    |                                                                                                    |                                                                                                    |
|                                                                                                    |                                                    |                                                                                 |                                                                                                    |                                                                                             |                                                                                                    |                                                                                                    |                                                                                                    |                                                                                                    |
| lements email                                                                                                    |                                                    |                                                                                 |                                                                                                    |                                                                                             |                                                                                                    |                                                                                                    |                                                                                                    |                                                                                                    |
| Phone +49 630                                                                                                    | 02 123456                                          |                                                                                 |                                                                                                    |                                                                                             |                                                                                                    |                                                                                                    |                                                                                                    |                                                                                                    |
| Fax +49 630                                                                                                    | 12 123456                                          |                                                                                 |                                                                                                    |                                                                                             |                                                                                                    |                                                                                                    |                                                                                                    |                                                                                                    |
| S                                                                                                    |                                                    |                                                                                 |                                                                                                    |                                                                                             |                                                                                                    |                                                                                                    |                                                                                                    |                                                                                                    |
| )                                                                                                    |                                                    | Account name                                                                    |                                                                                                    | Role                                                                                        |                                                                                                    |                                                                                                    |                                                                                                    |                                                                                                    |
| nn GmbH1                                                                                                    |                                                    | Mustermann GmbH1                                                                |                                                                                                    | V Po                                                                                        | rtal Admin User Role<br>Irtal User Role                                                                                                    | $\bigcirc$                                                                                                    |                                                                                                    |                                                                                                    |
| Cance                                                                                                    | el                                                 |                                                                                 |                                                                                                    |                                                                                             |                                                                                                    |                                                                                                    |                                                                                                    |                                                                                                    |
|                                                                                                    | Phone +49 633<br>Fax +49 633<br>S<br>n GmbH1 Cance | Phone         +49 8302 123456           Fax         +49 8302 123456           S | Phone         +49 6302 123456           Fax         +49 6302 123456           S         Account name           n GmbH1         Mustermann GmbH1 | Phone 449 6302 123456<br>Fax 449 6302 123456 S Account name n GmbH1 Mustermann GmbH1 Cancel | Phone         +49 6302 123456           Fax         +49 6302 123456           S         Account name         Role           n GmbH1         Mustermann GmbH1         Proc           Cancel         Cancel         Cancel | Phone 449 6302 123456<br>Fax 449 6302 123456 S Account name Role Role Portal Admin User Role Portal User Role Portal User Role Cancel | Phone +49 8302 123456   Fax +49 6302 123456   S   S Account name   Nustermann GmbH1 Portal Admin User Role   Portal User Role Portal User Role | Phone +49 6302 123456   Fax +49 6302 123456   S   S Account name   n GmbH1     Mustermann GmbH1     Portal Jder Role   Portal User Role   Cancel |

### 1.3. Créer un compte de client final.

• Cliquez sur « Account & Users » - « List related accounts ».

| MOBOTI                                                 | X                                       |                        |               |               | <br>Tier One 🔻 🧯 |
|--------------------------------------------------------|-----------------------------------------|------------------------|---------------|---------------|------------------|
| Home<br>Activation & Entitlements<br>List Entitlements | License & Delive                        | ery Portal             |               |               |                  |
| Bulk Entitlements                                      | 0                                       |                        | See all       | (y)           |                  |
| Devices                                                | Recent Entitlements                     |                        |               | Announcements |                  |
| Create Device                                          | Activation ID                           | Product                | Last modified | None Today    |                  |
| Unload Canability Request                              | 1c41-ceb5-d220-49c2-93b9-6ca3-00c2-70a4 | MxMC POS Cash Register | Oct 24, 2017  |               |                  |
| opious oupublity request                               | 3d3e-2fd2-a1e0-4249-8852-1d19-414a-1ea8 | MxMC_POS_Demo          | Oct 23, 2017  |               |                  |
| Accounts & Users                                       | 3ccf-911f-1573-4429-9fc0-695d-3914-65e6 | MxMC_POS_Demo          | Oct 23, 2017  |               |                  |
| Accounts                                               | 333b-3db6-16d1-4e7e-abdf-84a7-cc18-225b | MxMC_Core              | Oct 19, 2017  |               |                  |
| List related accounts                                  | 2117-2849-5218-41db-b141-e526-09c5-17ea | MxMC_Core_Demo         | Oct 19, 2017  |               |                  |
| Search accounts                                        |                                         |                        |               | L             |                  |
| Users                                                  |                                         |                        |               |               |                  |
| List users                                             |                                         |                        |               |               |                  |
| List related users                                     |                                         |                        |               |               |                  |
| Search users                                           |                                         |                        |               |               |                  |

• Cliquez sur « Actions » - « Create customer account ».

| мовоті                                                                      | X                              |       |                               |                                 |                            |                                                 |             |       | Tier Two ♥ 🕜        |
|-----------------------------------------------------------------------------|--------------------------------|-------|-------------------------------|---------------------------------|----------------------------|-------------------------------------------------|-------------|-------|---------------------|
| Home<br>Activation & Entitlements<br>List Entitlements<br>Bulk Entitlements | Related Acco                   | DUNT: | S<br>olumn heading. Click spe | cific items to view details     | or edit them.              |                                                 |             |       |                     |
| Devices<br>Devices<br>Create Device<br>Upload Capability Request            | Actions Create partner account |       |                               |                                 | Ac                         | count ID \$                                     | Contains \$ |       | 🔍 🔇 Advanced Search |
| Accounts & Users                                                            | Delete encode                  |       | Account name                  | Created by                      | Created on                 | Description                                     | City        | State | Country             |
| Accounts<br>List accounts                                                   | Delete subtree                 |       | Tier1                         | matthias.hammel@mob<br>otix.com | 2017-10-17 05:02:02.41     |                                                 |             |       | Germany             |
| List related accounts<br>Search accounts                                    | Create a user                  |       | End Customer                  | tier2@mobotix.com               | 2017-10-17 06:16:15.48     | End Customer of<br>System Integrator<br>"Tier2" |             |       | Germany             |
| Users<br>List users                                                         | Schmitt GmbH                   |       | Schmitt GmbH                  | tier2@mobotix.com               | 2017-10-18<br>03:44:07.987 | Retailer                                        |             |       | Germany             |
| Search users                                                                |                                |       |                               |                                 |                            |                                                 |             |       |                     |

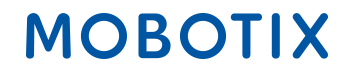

Créer un compte

- Identifiant de compte
- Nom de compte (en cas de message d'erreur, veuillez contacter Mx)
- Description : p. ex. Détaillant
- IMPORTANT : Visible to other partners? : « NO », YES signifie que le distributeur peut voir le nom du client final même s'il n'a pas créé le compte.
- Saisissez toutes les informations relatives à l'adresse.
- Cliquez sur « Actions » « Create a user ».

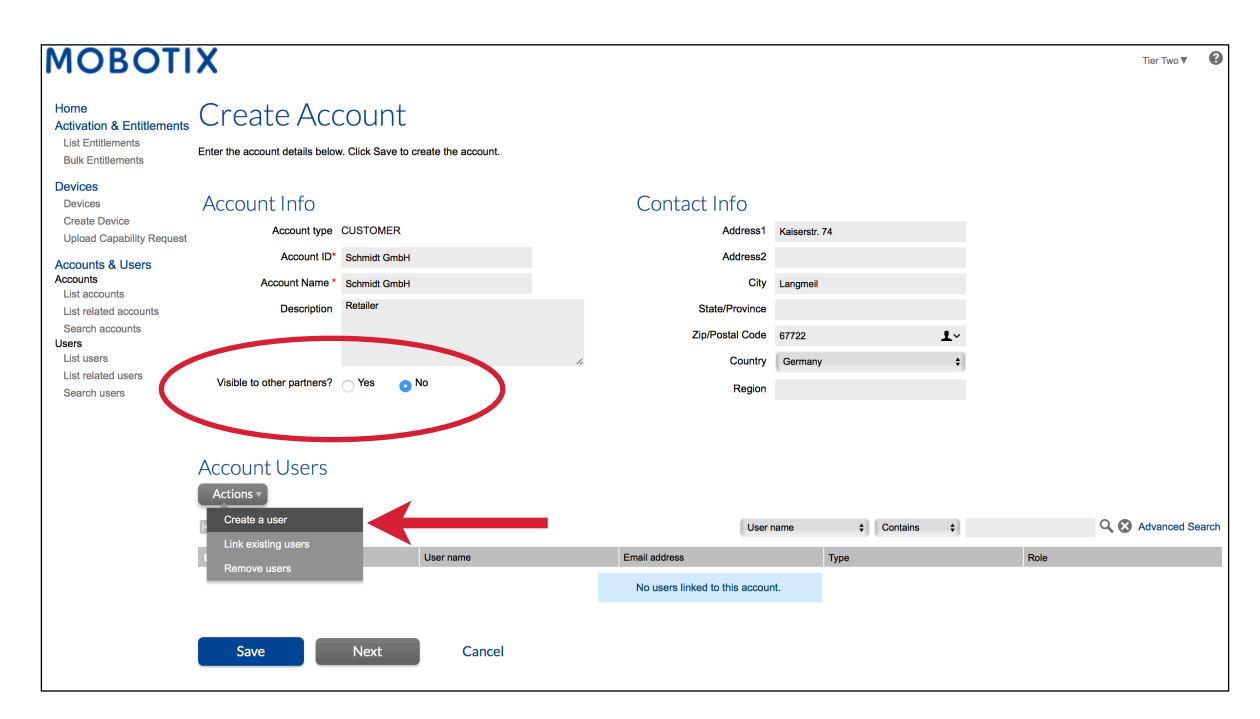

#### Créer un utilisateur

- Can this user log in to FlexNet Operations? : Ce compte est-il uniquement créé en tant qu'information de contact ? Ou l'utilisateur se connectera-t-il aux opérations FlexNet ? ---> Les clients finaux ne doivent pas avoir accès au portail --> « NO ».
- Opt in to receive email : si activé, l'éditeur peut envoyer des messages à but commercial à l'utilisateur --> Pas toujours, normalement « NO ».
- Expiring Entitlements Email : cochez la case si l'utilisateur doit être averti en cas d'expiration des droits.
- Saisissez toutes les coordonnées connues conformément à l'exemple ci-dessous.
- Cliquez sur « Save »

| NOROLI                                                                      | X                                    |                                   |              |                  |             | Tier | ſwo ♥ |
|-----------------------------------------------------------------------------|--------------------------------------|-----------------------------------|--------------|------------------|-------------|------|-------|
| Home<br>Activation & Entitlements<br>List Entitlements<br>Bulk Entitlements | Create Use                           | C<br>ick Save to create the user. |              |                  |             |      |       |
| Devices<br>Devices<br>Create Device                                         | User Info<br>Can this user log in to | Yes No                            | Contac       | t Info<br>Street | Teststr. 15 |      |       |
| Upload Capability Request                                                   | FlexNet Operations? *                | Max<br>Mustermann                 |              |                  |             | 4    |       |
| List organizations<br>List related organizations                            | Email Address*                       | max mustermann@mobotix com        |              | City             | Langmeil    |      |       |
| Search organizations                                                        | Ont in to receive email              | Ves No                            | s            | State/Province   |             |      |       |
| Vsers                                                                       |                                      |                                   | Zij          | p/Postal Code    | 67722       |      |       |
| List related users                                                          | Expiring enutrements email           |                                   |              | Country          | Germany     | \$   |       |
| Search users                                                                | Phone                                |                                   |              |                  |             |      |       |
|                                                                             | Fax                                  |                                   |              |                  |             |      |       |
|                                                                             | Organizations                        |                                   |              |                  |             |      |       |
|                                                                             | Organization                         |                                   | Display name |                  |             |      |       |
|                                                                             | Schmitt GmbH                         |                                   | Schmitt GmbH |                  |             |      |       |
|                                                                             |                                      |                                   |              |                  |             |      |       |
|                                                                             | Save                                 | Cancel                            |              |                  |             |      |       |

### 1.4. Attribuer des lignes de droit au client final

• Cliquez sur « Activation & Entitlements » - « List Entitlements ».

| MOBOTI                                                 | X                                       |                |               |                    | MatthiasTier111 HammelTier111 ▼ | 0 |
|--------------------------------------------------------|-----------------------------------------|----------------|---------------|--------------------|---------------------------------|---|
| Home<br>Activation & Entitlements<br>List Entitlements | License & Delive                        | ery Portal     |               |                    |                                 |   |
| Bulk Entitlements                                      | 0                                       |                | See all       | (( <sub>1</sub> )) |                                 |   |
| Devices                                                | Recent Entitlements                     |                |               | Announcements      |                                 |   |
| Devices<br>Croate Device                               | Activation ID                           | Product        | Last modified | None Today         |                                 |   |
| Unload Canability Request                              | a366-9e1b-d652-4f53-a2d6-1928-466d-65c6 | MxMC_Core_Demo | Oct 16, 2017  |                    |                                 |   |
| opioad Capability Request                              | 10a9-5b77-bcd8-4c78-9804-3445-ec95-43d9 | MxMC Core Demo | Oct 16, 2017  |                    |                                 |   |
| Users & Orgs                                           | 61d2-143e-db80-4119-a196-9326-afed-ad20 | MxMC_Core_Demo | Oct 12, 2017  |                    |                                 |   |
| Organizations                                          | 5076-5796-b0ac-4070-b33b-b1d3-72d3-f075 | MxMC_Core_Demo | Oct 12, 2017  |                    |                                 |   |
| List organizations                                     | 3b96-d492-a40c-44b4-a96f-73f0-93ce-3042 | MxMC_Core_Demo | Oct 12, 2017  |                    |                                 |   |
| List related organizations                             |                                         |                |               |                    |                                 |   |
| Search organizations                                   |                                         |                |               |                    |                                 |   |
| ▼ Users                                                |                                         |                |               |                    |                                 |   |
| List users                                             |                                         |                |               |                    |                                 |   |
| List related users                                     |                                         |                |               |                    |                                 |   |
| Search users                                           |                                         |                |               |                    |                                 |   |

Liste des droits

- Cochez la case située en face de la ligne de droit que vous souhaitez attribuer à un client final (uniquement possible d'attribuer une ligne à la fois).
- Cliquez sur « Action » « Split ».

| ΜΟΒΟΤΙ                                                                                                    | X                                                                                       |                                              |                                                                                                    |                            |                |                            |                        |                            | Tier One ♥       | 0    |
|----------------------------------------------------------------------------------------------------|-----------------------------------------------------------------------------------------|----------------------------------------------|----------------------------------------------------------------------------------------------------|----------------------------|----------------|----------------------------|------------------------|----------------------------|------------------|------|
| Home<br>Activation & Entitlements<br>List Entitlements<br>Bulk Entitlements                                                  | List Entitler                                                                           | NENTS<br>t by clicking a column heading      | g. Select specific entitlements                                                                                              | s to view or perform actio | ns on them.    |                            |                        |                            |                  |      |
| Devices<br>Devices<br>Create Device<br>Upload Capability Request                                                             | View  Action  Action  Transfer                                                          | Export 🔻                                     |                                                                                                    | Activation                 | ID \$          | Contains                   | \$                     |                            | Q 😣 Advanced Sea | arch |
| Accounts & Users<br>Accounts<br>List accounts<br>Users accounts<br>Users<br>List users<br>List related users<br>Search users | Activation ID<br>9db7-9e88-60e9-4763-910a-<br>cf21-addf-ccd7<br>C Show upgrades         | 2145-71f0-7a19-4075-9fe3-<br>a7c1-b06e-5714  | Sold to<br>Information Not Available<br>Type: End Customer<br>Tier1<br>Type: Distributor<br>> Tier2<br>Type: MOBOTIX Partner | Product<br>MxMC_Core_Demo  | Version<br>0.1 | Available<br>quantity<br>1 | Total<br>quantity<br>1 | Expiration<br>Nov 16, 2017 | Maintenance      |      |
|                                                                                                    | 208c-b414-74d6-4efc-9a3a-<br>d9a5-373c-cce5     ➡ Show upgrades                         | 6ff5-5968-9a94-4c2d-8f1f-<br>80c0-e7ab-2f95  | Information Not Available<br>Type: End Customer                                                                              | MxMC_Core_Demo             | 0.1            | 1                          | 1                      | Nov 16, 2017               |                  |      |
|                                                                                                    | <ul> <li>ea3d-b8a9-038a-4ae1-8bd1-<br/>1269-e44c-4f4a</li> <li>Show upgrades</li> </ul> | 4c56-5975, 4abd-4d5e-92ec-<br>6b6f-d133, ec0 | Information Not Available<br>Type: End Customer<br>Tier1<br>Type: Distributor<br>▶ Tier2<br>Type: MOBOTIX Partner            | MxMC_POS_Demo              | 0.1            | 1                          | 1                      | Nov 16, 2017               |                  |      |

Attribuer des lignes de droit

Compte cible

• Target Account : Cliquez sur la loupe --> une nouvelle fenêtre s'ouvre.

| MOBOTI                                     | X                               |                                             |       |                |                                                                      |
|--------------------------------------------|---------------------------------|---------------------------------------------|-------|----------------|----------------------------------------------------------------------|
|                                            |                                 |                                             |       |                |                                                                      |
| Home<br>Activation & Entitlements          | Split Entitl                    | ement Line                                  | Item  |                |                                                                      |
| List Entitlements<br>Bulk Entitlements     | Please enter the split amount a | and select a target account.                |       |                |                                                                      |
| Devices                                    |                                 |                                             |       |                |                                                                      |
| Devices                                    | Target Account                  |                                             |       | Split Amount   |                                                                      |
| Create Device<br>Upload Capability Request | Activation ID                   | a872-8df9-48a8-4417-8d6c-<br>e642-4a54-0f4b |       | Expiration     | 2017-11-21 16:00:00.0                                                |
| Accounts & Users<br>Accounts               | Product                         | MxMC_POS_Demo<br>Ver 0.1, Qty/Copy 1        |       | Source Account | End Customer: Information<br>Not Available<br>MOBOTIX Partner: Tier2 |
| List accounts<br>List related accounts     | Target Account *                |                                             | ۹ 🔶 – | opies to Split | 2                                                                    |
| Search accounts                            |                                 |                                             |       | Split Amount * | 1                                                                    |
| Users                                      |                                 |                                             |       |                |                                                                      |
| List related users                         |                                 |                                             |       |                |                                                                      |
| Search users                               |                                 |                                             |       |                |                                                                      |
|                                            | Cancel                          |                                             |       |                |                                                                      |
|                                            |                                 |                                             |       |                |                                                                      |
|                                            |                                 |                                             |       |                |                                                                      |

Type de niveau

- Distribution du type de niveau : « Client final »
- Cochez la case située en face du client final recevant le droit.
- Cliquez sur « Next ».

|   | Partner/Customer                                   |                       |                     |      |
|---|----------------------------------------------------|-----------------------|---------------------|------|
|   | Tier Type<br>Distribution Tier Type O End Customer | 3                     |                     |      |
|   | Action •                                           | Description           | Q 😢 Advanced Search |      |
|   | Account ID Tier1                                   | Account Name<br>Tier1 |                     |      |
| < | End Customer                                       | End Customer          |                     |      |
|   | Schmitt GmbH                                       | Schmitt GmbH          |                     |      |
|   |                                                    |                       |                     |      |
|   | Save Cancel                                        |                       |                     | Next |

#### Contacts

- Sélectionnez la personne responsable en cochant la case située en face de son nom.
- Cliquez sur « Save ».

| Partner/Customer                        |                            |                     |  |  |  |  |  |  |  |  |  |  |  |
|-----------------------------------------|----------------------------|---------------------|--|--|--|--|--|--|--|--|--|--|--|
| Contacts<br>Action V<br>R Page 1 of 1 D | Email address + Contains + | Q 😵 Advanced Search |  |  |  |  |  |  |  |  |  |  |  |
| Display name                            | Email address              |                     |  |  |  |  |  |  |  |  |  |  |  |
| End Customer                            | endunde@mobotix.com        |                     |  |  |  |  |  |  |  |  |  |  |  |
| Save                                    |                            | Back                |  |  |  |  |  |  |  |  |  |  |  |

---> Retour automatique à la fenêtre précédente « Split Entitlement Line Item ».

#### Attribuer quantité

- Split Amount : vous pouvez attribuer autant de copies qu'il y en a de disponibles à votre client final --> en fonction du nombre de copies achetées/nécessaires.
- Cliquez sur « Split ».

| MOBOTI                                                                      | X                                                                              |                                                      |      |                                             |                                                                                              |   | Tier Two 🔻 |
|-----------------------------------------------------------------------------|--------------------------------------------------------------------------------|------------------------------------------------------|------|---------------------------------------------|----------------------------------------------------------------------------------------------|---|------------|
| Home<br>Activation & Entitlements<br>List Entitlements<br>Bulk Entitlements | Split Entitle                                                                  | ement Line  <br>mplete split.                        | ltem |                                             |                                                                                              |   |            |
| Devices<br>Devices<br>Create Device<br>Upload Capability Request            | Target Account<br>Activation ID                                                | ea3d-b8a9-038a-4ae1-8bd1-<br>1269-e44c-4f4a          |      | Split Amount<br>Expiration                  | 2017-11-15 16:00:00.0                                                                        |   |            |
| Accounts & Users<br>Accounts<br>List accounts                               | Product                                                                        | MxMC_POS_Demo<br>Ver 0.1, Qty/Copy 1<br>End Customer | Q,   | Source Account                              | t Distributor: Tier1<br>End Customer: Information<br>Not Available<br>MOBOTIX Partner: Tier2 |   |            |
| List related accounts<br>Search accounts<br>Users                           | Tier Name<br>Account                                                           | End Customer<br>End Customer                         |      | Available copies to Split<br>Split Amount * | 1                                                                                            | - | _          |
| List related users<br>Search users                                          | Contact<br>Email Address                                                       | End Customer<br>endunde@mobotix.com                  |      |                                             |                                                                                              |   |            |
|                                                                             | Do you want to split to a<br>similar line item owned by<br>the target account? | Yes O No                                             |      |                                             |                                                                                              |   |            |
|                                                                             | Split                                                                          | Cancel                                               |      |                                             |                                                                                              |   |            |

• Cliquez sur « Complete ».

| MOBOTI                                                           | X                                                                                     | Tier Two ▼ | 0 |
|------------------------------------------------------------------|---------------------------------------------------------------------------------------|------------|---|
| Home                                                             | Line item ea3d-b8a9-038a-4ae1-8bd1-1269-e44c-4f4a split successfully to End Customer. |            |   |
| List Entitlements<br>Bulk Entitlements                           | Split Entitlement Line Item                                                           |            |   |
| Devices<br>Devices<br>Create Device<br>Upload Capability Request | Please click Complete to return to Manage Entitlements.                               |            |   |
| Accounts & Users<br>Accounts<br>List accounts                    | Complete                                                                              |            |   |
| List related accounts<br>Search accounts                         |                                                                                       |            |   |
| List users<br>List related users<br>Search users                 |                                                                                       |            |   |

---> La ligne de droit a été vendue au client final, un nouvel identifiant d'activation a été généré automatiquement.

| MOBOTI                                                                         | X                                                                                                    |                                             |                                                                                                    |          |          |         |                       |                   |              | Tier Two ▼  | 0 |  |
|--------------------------------------------------------------------------------|----------------------------------------------------------------------------------------------------|---------------------------------------------|----------------------------------------------------------------------------------------------------|----------|----------|---------|-----------------------|-------------------|--------------|-------------|---|--|
| Home<br>Activation & Entitlements<br>List Entitlements<br>Bulk Entitlements    | List Entitlements<br>Entitlements are listed below. Sort by clicking a column heading. Select specific entitlements to view or perform actions on them. |                                             |                                                                                                    |          |          |         |                       |                   |              |             |   |  |
| Devices<br>Devices<br>Create Device<br>Upload Capability Request               | View View Action View Action                                                                                                    |                                             | Activation ID                                                                                                    | ;        | Contains | \$      |                       | Q 🙁 Advanced Se   | earch        |             |   |  |
| Accounts & Users                                                               | Activation ID                                                                                                    | Entitlement ID                              | Sold to                                                                                                    | Product  |          | Version | Available<br>quantity | Total<br>quantity | Expiration   | Maintenance |   |  |
| Accounts<br>List accounts<br>List related accounts<br>Search accounts<br>Users | Ob93-07be-c06f-4932-91a2-<br>8d2e-e716-4109     Show upgrades                                                                                           | 5788-10ab-3354, 500d-b308-<br>9e5c-91f5-b66 | End Customer     Type: End Customer     Tier1     Type: Distributor     Tier2     Tier2     MOBOTIX Partner       | MxMG, PO | S_Demo   | 0.1     | 1                     | 1                 | Nov 16, 2017 |             |   |  |
| List users<br>List related users<br>Search users                               | <ul> <li>ea3d-b8a9-038a-4ae1-8bd1-<br/>1269-e44c-414a</li> <li>Show upgrades</li> </ul>                                                                 | 4c56-5979-4abd-4d5e-92ec-<br>6b6f-d133-1ec0 | Information Not Available<br>Type: End Customer<br>Tier1<br>Type: Distributor<br>> Tier2<br>Type: MOBOTIX Partner | MxMC_PO  | S_Demo   | 0.1     | 0                     | 0                 | Nov 16, 2017 |             |   |  |

- Cochez la case située en face de la ligne de droit que vous avez attribuée.
- Cliquez sur « View » « Email ».

| Γ |                                                                                | V                                                                                         |                                             |                                                                                                    |               |                   |         |                       |                   |              |                  | 0    |
|---|--------------------------------------------------------------------------------|-------------------------------------------------------------------------------------------|---------------------------------------------|----------------------------------------------------------------------------------------------------|---------------|-------------------|---------|-----------------------|-------------------|--------------|------------------|------|
|   | MOBOII                                                                         | <b>^</b>                                                                                  |                                             |                                                                                                    |               |                   |         |                       |                   |              | Tier Two ♥       |      |
|   | Home<br>Activation & Entitlements<br>List Entitlements<br>Bulk Entitlements    | List Entitlen<br>Entitlements are listed below. Sort                                      | NENTS<br>t by clicking a column heading     | . Select specific entitlements                                                                                    | to view or pe | erform actions on | them.   |                       |                   |              |                  |      |
|   | Devices<br>Devices<br>Create Device<br>Upload Capability Request               | View  Action  Print View continents                                                       | Export v                                    |                                                                                                    | (             | Activation ID     | +) (    | Contains              | \$                |              | Q 🐼 Advanced Sea | arch |
|   | Accounts & Users                                                               | Email                                                                                     | Entitlement ID                              | Sold to                                                                                                    | Product       |                   | Version | Available<br>quantity | Total<br>quantity | Expiration   | Maintenance      |      |
|   | Accounts<br>List accounts<br>List related accounts<br>Search accounts<br>Users | <ul> <li>Øb93-07be-c06f-4932-91a2-<br/>8d2e-e716-4109</li> <li>✿ Show upgrades</li> </ul> | 5788-10a: 3354-4d0d-b308-<br>9e5c-9115 b66e | End Customer Type: End Customer Tier1 Type: Distributor Tier2 Type: MOBOTIX Partner                               | MxMC_POS      | S_Demo            | 0.1     | 1                     | 1                 | Nov 16, 2017 |                  |      |
|   | List users<br>List related users<br>Search users                               | ● ea3d-b8a9-038a-4ae1-8bd1-<br>1269-e44c-4f4a<br>■ Show upgrades                          | 4c56-5979-4abd-4d5e-92ec-<br>6b6f-d133-1ec0 | Information Not Available<br>Type: End Customer<br>Tier1<br>Type: Distributor<br>• Tier2<br>Type: MOBOTIX Partner | MxMC_POS      | S_Demo            | 0.1     | 0                     | 0                 | Nov 16, 2017 |                  |      |

- Ship-to email : Vous pouvez ajouter/supprimer des destinataires, insérez une virgule après chaque adresse email.
- Cliquez sur « Send »

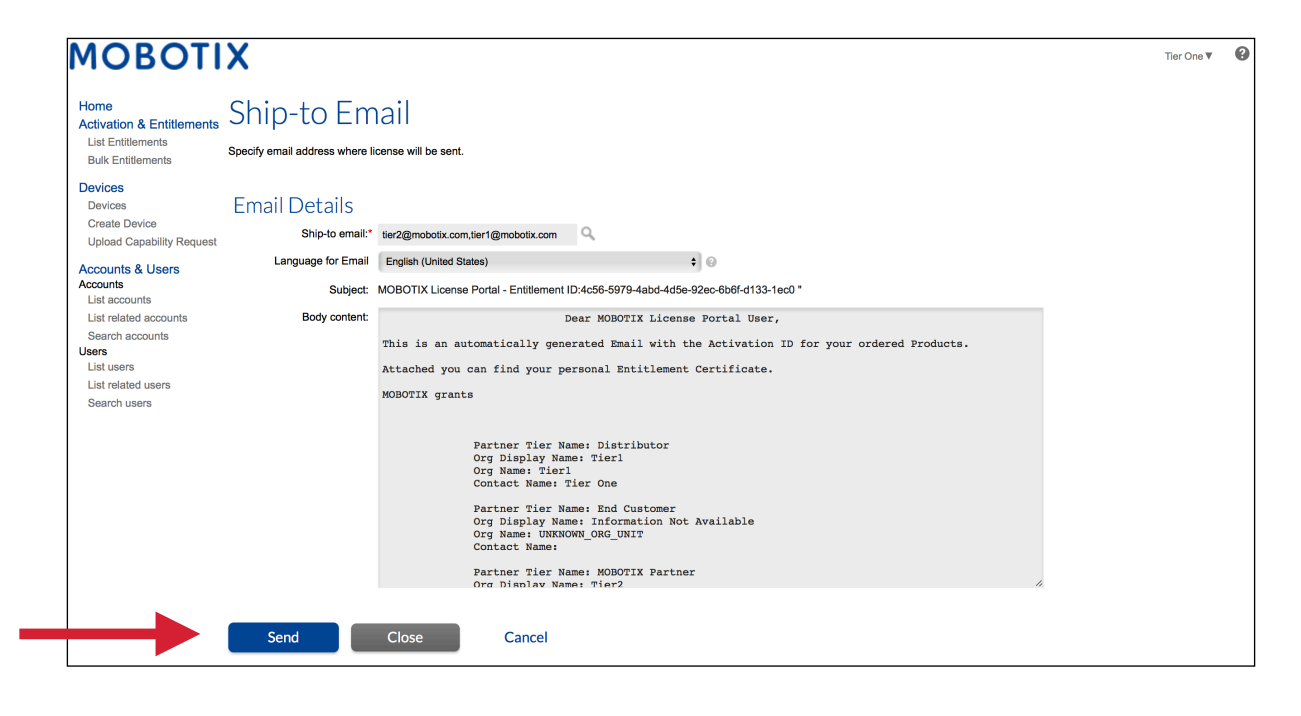

#### Le client final a besoin d'un certificat :

- Cochez la case située en face de la ligne de droit pour laquelle vous souhaitez créer un certificat.
- Cliquez sur « View » « View Certificate ».

| MOBOTIX                                                                            |                                                                                                    |                                                              |                                             |                                                                                                    |          |               |         |                       |                   |              |                     |
|------------------------------------------------------------------------------------|----------------------------------------------------------------------------------------------------|--------------------------------------------------------------|---------------------------------------------|----------------------------------------------------------------------------------------------------|----------|---------------|---------|-----------------------|-------------------|--------------|---------------------|
| Home<br>Activation & Entitlements<br>List Entitlements<br>Devices<br>Create Device | List Entitlements<br>Entitlements are listed below. Sort by clicking a column heading. Select specific entitlements to view or perform actions on them. |                                                              |                                             |                                                                                                    |          |               |         |                       |                   | Tier Two 🔻 😧 |                     |
| Upload Capability Request                                                          | c.                                                                                                    | Print                                                        | 2                                           |                                                                                                    |          | Activation ID | +)      | Contains              | •                 |              | Q 🐼 Advanced Search |
| Accounts & Users<br>Accounts                                                       | f                                                                                                    | View certificate<br>Email                                    | Entitlement ID                              | Sold to                                                                                                    | Product  |               | Version | Available<br>quantity | Total<br>quantity | Expiration   | Maintenance         |
| List related accounts<br>Search accounts                                           |                                                                                                    | 0ee3-9278-66af-4fe2-a0d2-<br>ed35-84be-79fc<br>Show upgrades | 2670-1fdc-3cd3-47ca-9de5-<br>138f-461f-77c1 | End Customer GmbH<br>Type: End Customer<br>TierTwo AG<br>Type: MOBOTIX Partner                                      | MxMC POS |               | 1.7     | 0                     | 1                 | PERMANENT    |                     |
| List users<br>List related users<br>Search users                                   |                                                                                                    | fff6-b6ab-702c-4649-8ff1-47c7-<br>2731-e6dd<br>Show upgrades | 3478-7a60-fca0-4ff6-81eb-<br>e75b-9749-a596 | Information Not Available<br>Type: End Customer<br>TierTwo AG<br>Type: MOBOTIX Partner                              | MxMC POS |               | 1.7     | 2                     | 2                 | PERMANENT    |                     |
|                                                                                    |                                                                                                    | 6518-f0cd-f65e-474b-8f55-fd5e-<br>b3ad-0d11                  | 9e4f-1db9-5cf6-493e-986b-<br>1f0d-4dfd-3ed2 | End Customer GmbH<br>Type: End Customer<br>TierOne GmbH<br>Type: Distributor<br>TierTwo AG<br>Type: MOBOTIX Partner | MxMC POS |               | 1.7     | 1                     | 1                 | PERMANENT    |                     |

• Une nouvelle fenêtre contenant le certificat s'ouvre. Vous pouvez l'enregistrer au format PDF et l'envoyer au client final.